### Clase 2. Hojas de Cálculo

### Hojas de Cálculo

 Dentro del programa hay un objetivo destinado al tratamiento y análisis de datos estadísticos:

Herramientas informáticas para el análisis estadístico de datos.

- Una potente y flexible herramienta para llevar a cabo este análisis la proporcionan las aplicaciones software para el manejo de *hojas de cálculo*.
- Es un programa que permite manipular datos numéricos y alfanuméricos en forma de tablas (unión de filas y columnas).
- Es posible realizar cálculos complejos con fórmulas y funciones y dibujar distintos tipos de gráficas.

### EXCEL

Características básicas:

- Hojas de cálculo de grandes dimensiones. (Office 2007 admite hasta 1.048.576 filas y 16.384 columnas por hoja de cálculo).
- Agrupación de varias hojas de cálculo en un libro, lo que aumenta las posibilidades de trabajo. Podríamos utilizar hasta 255 hojas por cada archivo de Excel.
- Actualización automática de los resultados obtenidos en la hoja, cuando son modificados los datos de los cuales dependen los resultados. No es preciso actualizarlos pulsando ninguna tecla.

#### ...EXCEL

- Gran capacidad de presentación y manejo de los datos.
- Realización de distintos tipos de gráficos a partir de los datos introducidos en la hoja de cálculo, con la posibilidad de insertarlos en la misma hoja de cálculo o en hojas aparte, pudiendo presentar ambas informaciones juntas o separadas.
- Trabajar con la información de una base de datos introducida en la hoja de cálculo mediante operaciones que serían propias de un Gestor de Base de Datos como Access.

#### ...EXCEL

H + + Hoja1

- Barra de títulos:
- Opciones:
- Pestañas
- Opciones activas/no
- ALT (acceso teclado)
- Doble clic pestaña
- Barras de fórmulas:

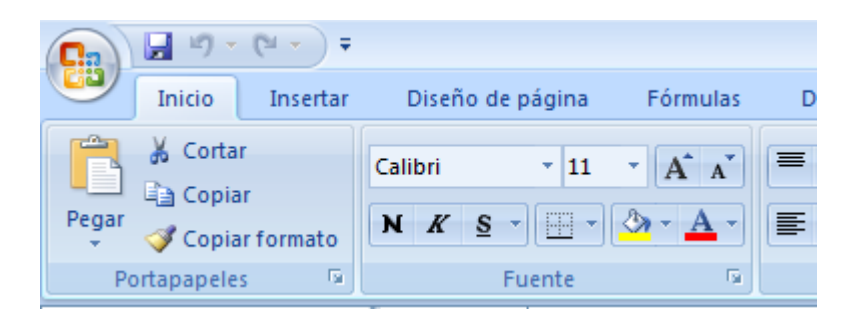

Libro1 - Microsoft Excel

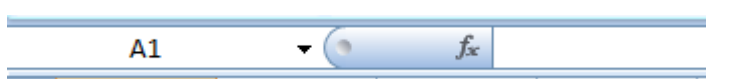

Hoja2 🖌

- Barra de Etiquetas:
- Barra de Estado:

|--|

Hoja3 📈 🞾

### Más para familiarizarse con EXCEL

- <a href="http://www.mat.uda.cl/hsalinas/estadistica-trabajo-social.html">http://www.mat.uda.cl/hsalinas/estadistica-trabajo-social.html</a>
- Ver APUNTES.

### Características útiles

- Selección de filas y columnas
- Selección de bloques de celdas
- Nombrado de celdas y rangos:
- Excel permite un manejo fluido y sencillo de las celdas. Tanto a través de las columnas, las filas o manejando las celdas individualmente.
- Pero Excel también tiene en los Rangos otra herramienta sumamente potente para el manejo de información. La principal característica de los rangos es que se les puede dar un nombre, a un conjunto de celdas o incluso a una sola celda, que seria un conjunto de solo una celda.

# Nombrar celdas y rangos

- ¿Y por que es tan importante el hecho de poder dar nombre a los rangos?. Bueno, un rango no es mas que un conjunto de celdas definido por sus celdas superior izquierda e inferior derecha, separadas por dos puntos.
- Es fácil reconocer el rango situándolo mentalmente en la hoja de cálculo. Pero si la hoja es muy grande ¿Podríamos recordar exactamente la posición de todos los conjuntos y subconjuntos de celdas?
- Es mas sencillo hacer referencia a Ventas, que Z51:AZ54. y a Compras que X32:Z37
- Veamos un ejemplo, para asignar un nombre, el primer paso es seleccionar el rango. C4:E4. Una vez que esté marcado escribiremos el nombre que deseemos para el rango en la casilla del cuadro de nombres. Escribiremos Meses en la casilla y pulsaremos la tecla intro.

## ...Nombrar celdas y rangos

• Ya tenemos nuestro primer rango.

| 🔀 Micro | soft Excel - Libro                       | 1                    |                    |              |
|---------|------------------------------------------|----------------------|--------------------|--------------|
| Arch    | ivo <u>E</u> dición <u>V</u> er <u>I</u> | (nsertar <u>F</u> or | rmato <u>H</u> err | amientas Daț |
| 0 😅     | 86.                                      | n + 📶                | ?                  | Arial        |
| Mes     | es 🚬 💌                                   | = Enero              |                    | 5            |
| Cuadro  | de nonsbres B                            | С                    | D                  | E            |
| 1       |                                          |                      |                    |              |
| 2       | Ventas me                                | nsuales              | 12                 |              |
| 3       |                                          |                      |                    |              |
| 4       |                                          | Enero                | Febrero            | Marzo        |
| 5       | Gomez                                    | 1234                 | 8562               | 9456         |
| 6       | Gonzalez                                 | 3241                 | 6541               | 7546         |
| 7       | Garcia                                   | 33                   | 956                | 2056         |
| 8       | Rodrigez                                 | 856                  | 1235               | 2351         |
| 0       |                                          |                      | 1                  |              |

 Veamos ahora sus ventajas, por ejemplo llevemos el puntero a alguna celda lejana por ejemplo la H49. Si ahora quisiéramos ir de nuevo a la posición de los meses, pero no nos acordamos de su rango solo tenemos que pulsar la tecla F5.

# ...Nombrar celdas y rangos

- Aquí se mostrara todos los rangos definidos, solo tendremos que seleccionar y aceptar. Para que Excel nos lleve de a la posición deseada.
- Los rangos tienen muchas mas utilidades que se vuelven mas y mas imprescindibles cuanto más grande y compleja es la hoja de cálculo en la que estamos trabajando.
- Más información sobre selección:
- Vamos a ver los diferentes métodos de selección de celdas para poder modificar el aspecto de éstas, así como diferenciar entre cada uno de los métodos y saber elegir el más adecuado según la operación a realizar.
- A la hora de seleccionar celdas es muy importante fijarse en la forma del puntero del ratón para saber si realmente vamos a seleccionar celdas o realizar otra operación. La forma del puntero del ratón a la hora de seleccionar celdas consiste en una cruz gruesa blanca, tal como:

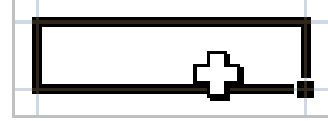

# Manipulando celdas

- Selección de una celda:
- Para seleccionar una única celda sólo tienes que hacer clic sobre la celda a seleccionar con el botón izquierdo del ratón.
- Selección de un rango de celdas:
- Para seleccionar un conjunto de celdas adyacentes, pulsar el botón izquierdo del ratón en la primera celda a seleccionar y mantener pulsado el botón del ratón mientras se arrastra hasta la última celda a seleccionar, después soltarlo y verás como las celdas seleccionadas aparecen con un marco alrededor y cambian de color.

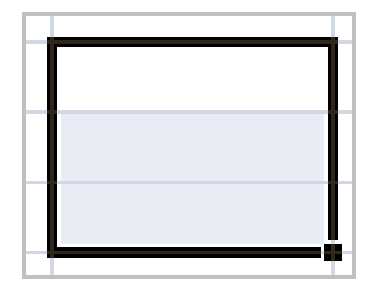

## ...Manipulando celdas

- Selección de una columna:
- Para seleccionar una columna hay que situar el cursor sobre el identificativo superior de la columna a seleccionar
  y hacer clic sobre éste.
- Selección de una fila:
- Para seleccionar una fila hay que situar el cursor sobre el identificativo izquierdo de la fila a seleccionar y hacer clic sobre este.

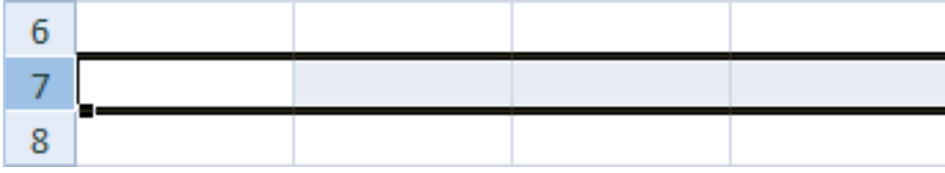

- Selección de una hoja entera:
- Situarse sobre el **botón superior izquierdo de la hoja** situado entre el indicativo de la columna A y el de la fila 1 y **hacer clic** sobre éste.

## ...Manipulando celdas

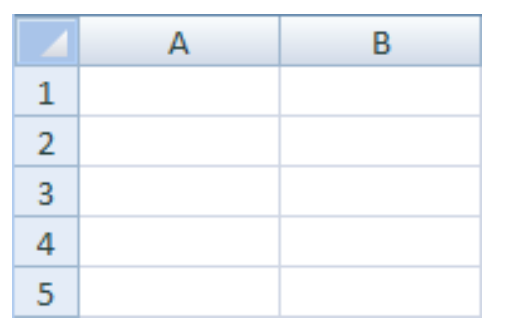

- Si realizamos una operación de hojas como eliminar hoja o insertar una hoja, no hace falta seleccionar todas las celdas con este método ya que el estar situados en la hoja basta para tenerla seleccionada.
- Añadir a una selección:
- Muchas veces puede que se nos olvide seleccionar alguna celda o que queramos seleccionar celdas NO contiguas, para ello se ha de realizar la nueva selección manteniendo pulsada la tecla CTRL.
- Este tipo de selección se puede aplicar con celdas, columnas o filas. Por ejemplo podemos seleccionar una fila y añadir una nueva fila a la selección haciendo clic sobre el indicador de fila manteniendo pulsada la tecla CTRL.